## RENOVAÇÃO DE EMPRÉSTIMO (PELO COMPUTADOR OU CELULAR)

## PELO COMPUTADOR

- 1. Acesse o site do câmpus Itapetininga: <u>https://itp.ifsp.edu.br</u>
- 2. Procure pela seção Biblioteca na lateral da página

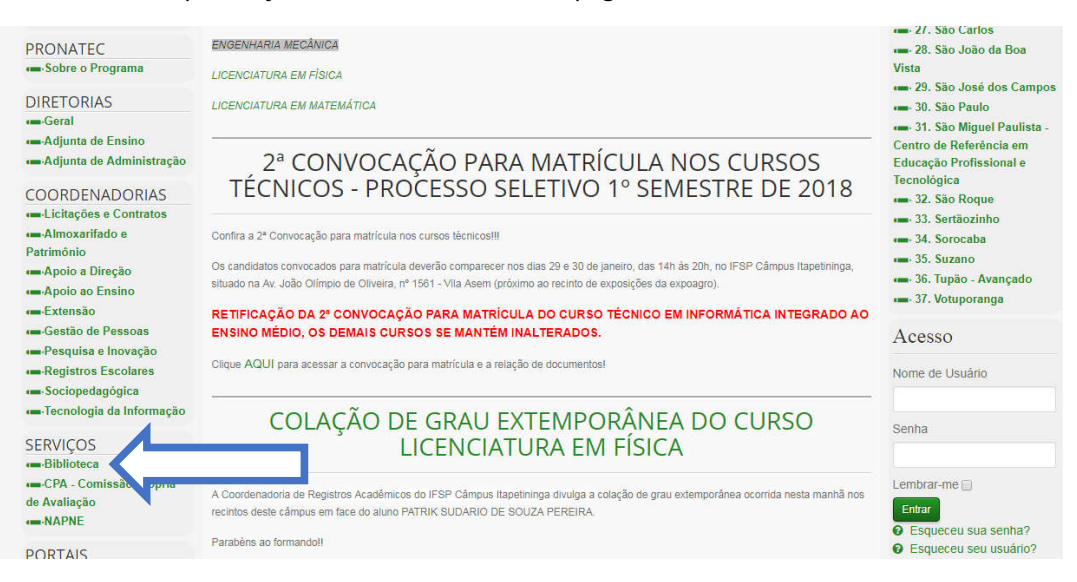

 Ao clicar em Biblioteca, várias subseções são abertas. Entre elas, procure por Renovação de Empréstimo

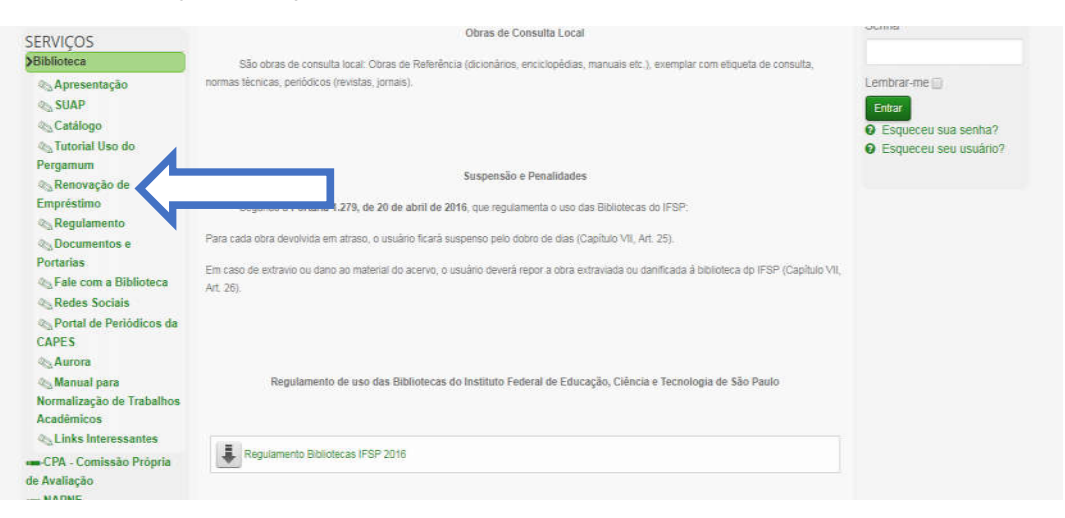

4. Ao clicar em Renovação de Empréstimo, uma nova página será aberta. Se for aluno, selecione o câmpus Itapetininga e digite o seu prontuário (sem traço ou IT. Exemplo: 1812345) e a sua senha do SUAP (alunos mais antigos podem acessar com a senha do Aurora). Se for servidor, digite o seu prontuário (com IT e sem traço. Exemplo: it181345) e a sua senha do e-mail institucional.

| ioteca_s/php/login_usu.php?flag=index.php |                                                                |  |
|-------------------------------------------|----------------------------------------------------------------|--|
|                                           | MISTITUTO FEDERAL DE<br>EDUCAÇÃO, CIERCA ETECNOLOGIA<br>SUPERS |  |
|                                           | Autenticação - Meu Pergamum                                    |  |
|                                           | Categoria: 💿 Aluno 🕓 Servidor                                  |  |
|                                           | Campus: Itapetininga                                           |  |
|                                           | Código:                                                        |  |
|                                           | Senha:                                                         |  |
|                                           | Acessar                                                        |  |
|                                           |                                                                |  |
|                                           |                                                                |  |
|                                           |                                                                |  |
|                                           |                                                                |  |
|                                           |                                                                |  |
|                                           |                                                                |  |

5. Você pode renovar os livros clicando no botão Renovar. Observe que é possível consultar a data de devolução e quantas vezes você já renovou pela Internet. Você pode renovar três vezes pelo computador ou celular. Na quarta, é necessário apresentar-se à Biblioteca com o livro em mãos para zerar a contagem.

| QTítulos pendentes                                                                                |                   |                           |           |
|---------------------------------------------------------------------------------------------------|-------------------|---------------------------|-----------|
|                                                                                                   | Data<br>Devolução | Nº Renovações /<br>Limite |           |
| Algoritmos : lógica para desenvolvimento de programação de computadores - 26. ed. / 2012 - Livros | 12/03/2018        | 0/3                       | O Renovar |
| Manual prático de fundição : e elementos de prevenção da corrosão / 2004 - Livros                 | 12/03/2018        | 0/3                       | O Renovar |
| Curso de cálculo : vol. 2, Um - 5. ed. / 2001 - Livros                                            | 12/03/2018        | 0/3                       | O Renovar |
|                                                                                                   |                   |                           |           |
| Q litulos reservados                                                                              |                   |                           | ÷ 1.      |
| QCesta Permanente                                                                                 |                   |                           |           |

## PELO CELULAR

**1.** Acesse o site do câmpus Itapetininga: <u>https://itp.ifsp.edu.br</u>. Clique no símbolo com três riscos horizontais.

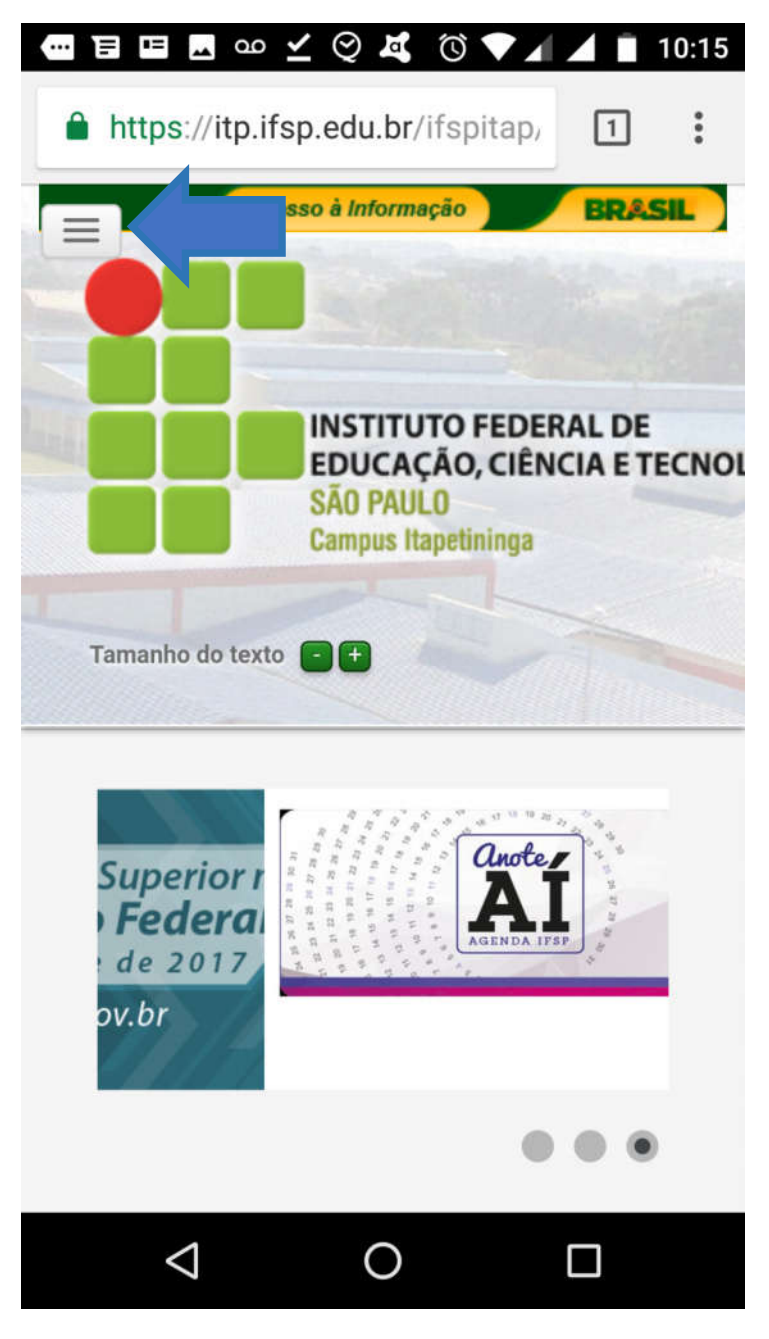

**2.** Ao aparecer uma barra abaixo, clique nela para abrir mais opções.

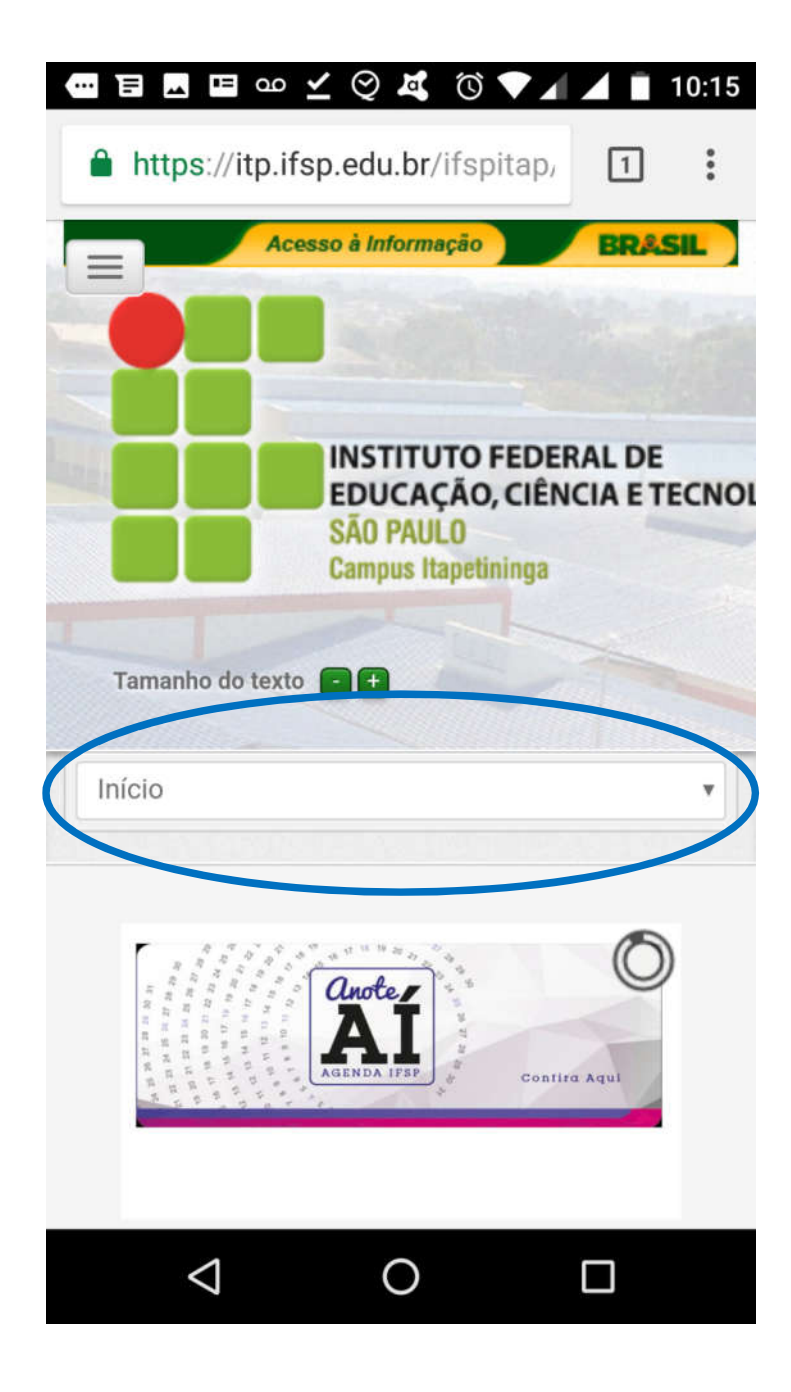

3. Entre as opções na tela, clique em Pergamum (Biblioteca)

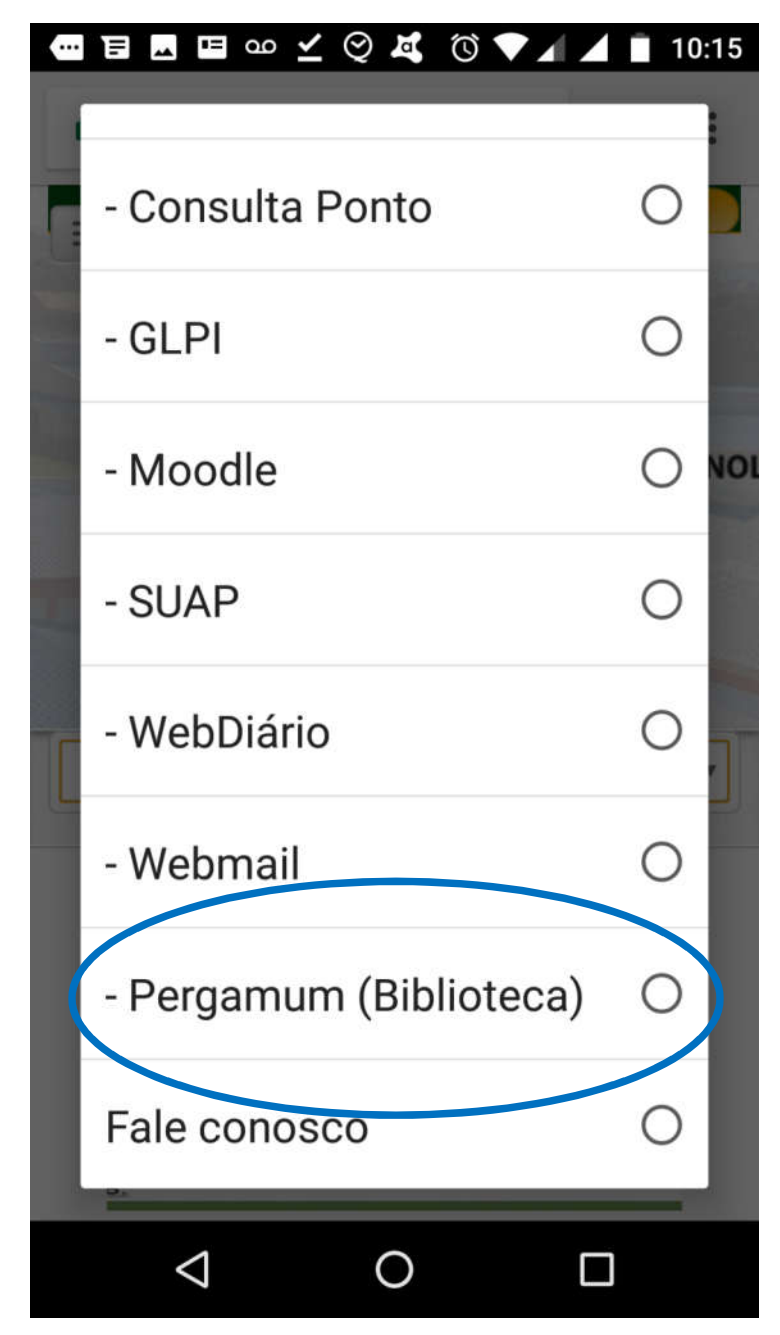

4. Se for aluno, selecione o câmpus Itapetininga e digite o seu prontuário (sem traço ou IT. Exemplo: 1812345) e a sua senha do SUAP (alunos mais antigos podem acessar com a senha do Aurora). Se for servidor, digite o seu prontuário (com IT e sem traço. Exemplo: it181345) e a sua senha do e-mail institucional.

| 🚥 🗟 🐞 💐 💐 🕓 🖼 🚥 🔞 💎 🖌 🔺 🗎 09:46                                     |
|---------------------------------------------------------------------|
| i rgamum.biblioteca.ifsp.edu.br                                     |
|                                                                     |
| INSTITUTO FEDERAL DE<br>EDUCAÇÃO, CIÊNCIA E TECNOLOGIA<br>SÃO PRULO |
| Autenticação - Meu Pergamum                                         |
| Categoria: 💿 Aluno 🔵 Servidor                                       |
| Campus: Escolha uma opção 🔹                                         |
| Código:                                                             |
| Senha:                                                              |
| Acessar                                                             |
|                                                                     |
|                                                                     |
|                                                                     |
|                                                                     |

6. Você pode renovar os livros clicando no botão Renovar. Observe que é possível consultar a data de devolução e quantas vezes você já renovou pela Internet. É possível renovar três vezes pelo computador ou celular. Na quarta, é necessário apresentar-se à Biblioteca com o livro em mãos para zerar a contagem.

|                                                                                                    |                   |                           | Logout    |
|----------------------------------------------------------------------------------------------------|-------------------|---------------------------|-----------|
| RIGHINI DE SOUZA , Seja bem-                                                                               | vindo(a)!         | Alto contraste            | (?) Ajud  |
| QTítulos penden                                                                                            | tes               |                           |           |
|                                                                                                    | Data<br>Devolução | Nº Renovações /<br>Limite |           |
| Algoritmos : lógica para<br>lesenvolvimento de programação<br>le computadores - 26. ed. / 2012 -<br>Jivros | 12/03/2018        | 0/3                       | 🗘 Renovar |
| Manual prático de fundição : e<br>elementos de prevenção da<br>corrosão / 2004 - Livros                    | 12/03/2018        | 0/3                       | 🗘 Renovar |
| Curso de cálculo : vol. 2, Um - 5,<br>ed. / 2001 - Livros                                                  | 12/03/2018        | 0/3                       | 🗘 Renovar |
|                                                                                                    |                   |                           |           |

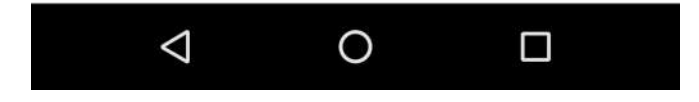

7. Após clicar em Renovar, o empréstimo está garantido por mais uma semana. Não é necessário fazer nenhum outro procedimento. Porém, caso queira receber o comprovante de empréstimo em seu e-mail (recomendado), clique em Recibo por e-mail antes de clicar em Voltar

| -          | Pergamum                         |                          | Lagaset                  |  |  |  |
|------------|----------------------------------|--------------------------|--------------------------|--|--|--|
| * 1 (      |                                  | UZA , Seja bem-vindo(a)! | Alto contraste (7) Ajudé |  |  |  |
| Renov      | acão                             |                          |                          |  |  |  |
| Código:    | 17221399                         |                          |                          |  |  |  |
| Jsuário:   | WILLIAN EDUARDO RIGHINI DE SOUZA |                          |                          |  |  |  |
| imail:     | willian righini@ifsp.edu.br      |                          |                          |  |  |  |
| )ata:      | 27/02/2018                       |                          |                          |  |  |  |
| The second | Titulo(s) renovado(s):           |                          |                          |  |  |  |
| Código     | Título                           | Data de devolução        | Chave de segurança       |  |  |  |
|            |                                  |                          |                          |  |  |  |

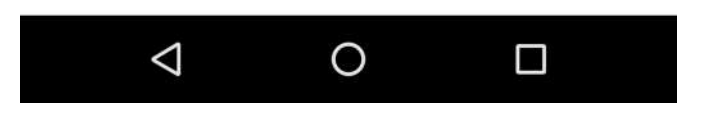

Produzido pela Biblioteca do Instituto Federal de Educação, Ciência e Tecnologia de São Paulo – Câmpus Itapetininga